Punten voor huisdiercamera

Belangrijke informatie

- QR code van app
- Download de Gologi app
- Controleer voordat u begint met het installeren dat uw router een 2.4 GHZ kanaal heeft, u kunt dit navragen bij uw provider, zij kunnen voor u ook een kanaal openzetten
- Zorg dat tijdens het installeren de bluetooth op uw telefoon aan staat
- Geef de Gologi app toestemming tot alles wat er gevraagd wordt, voor de beste werking van de app
- Zet voor het installeren de bluetooth van uw telefoon aan voor het installeren

## Installeren

- Steek de camera in het stopcontact en wacht tot deze is opgestart
- Open de Gologi app
- Klik rechtsboven op het + symbool
- Kies in de categorie camera's de huisdier camera
- Volg de stappen in de app
- Voer uw wifi wachtwoord in
- Houd de QR code 15 tot 20 centimeter voor de camera en wacht totdat u een toon hoort, klik dan op toon gehoord
- Het apparaat gaat nu laden en verbinden met de app
- Als het apparaat is toegevoegd klikt u rechtsboven op Doorgaan
- De camera kunt u nu gebruiken via de app

## Instellingen onder en op beeld van camera

- HD/SD
- Volume aan-/uitzetten
- inzoomen
- Beeld draaien naar horizontaal
- screenshot maken
- spreken via microfoon van camera
- beeld opnemen
- functies scherm openen/sluiten

## Instellingen hoofdmenu

- terugkijken, laat u de beelden terugkijken die uw camera heeft opgenomen
- album, laat u de foto's zijn die u met de camera heeft gemaakt
- thema kleur
- slaapmodus, laat u de camera uitzetten, enige dekens die blijven werken zijn album en thema kleur
- nachtmodus, aan/uit/automatisch
- beweging volgen, laat de camera de beweging volgen die de camera heeft gedetecteerd
- bewegingsdetectie, geeft u meldingen wanneer uw camera een beweging heeft gedetecteerd
- Richten, laat u de camera draaien en kantelen

Instellingen achter 3 punten rechts bovenin

- Onder de naam van het apparaat heeft u drie opties, icoon, apparaatnaam en apparaat locatie
- Apparaat info geeft u de onderstaande informatie
  - eigenaar, dit is de naam van uw account
  - IP
  - Apparaat ID
  - Tijdzone
  - Signaal sterkte
- slaapmodus kunt u aan en uitzetten, als u de slaapmodus heeft geactiveerd kunt u nog wel de beelden uit uw album terugkijken en thema's veranderen
- Instellingen beeldscherm geeft u 4 opties
  - status indicator
  - scherm 180° draaien, voor als u de camera bijvoorbeeld ondersteboven wilt ophangen
  - Tijd watermerk, om de tijd en datum in de app te kunnen zien, voor als u bijvoorbeeld beelden wilt terugkijken
  - audiomodus laat u bepalen of u tegen de persoon voor uw camera kunt praten of dat u deze persoon ook kunt horen
- infrarood nachtzicht-functie, geeft u drie mogelijkheden, aan, uit en automatisch
- instellingen detectie-alarm geeft u de volgende opties
  - bewegingsdetectie meldingen, als u dit aan zet krijgt u meldingen van gedetecteerde meldingen en u kunt de gevoeligheid aanpassen, laag, medium en hoog
  - traceren van beweging, laat de camera meebewegen met de bewegingen die de camera detecteerd
  - schema, geeft u de mogelijk in te stellen om de camera op een bepaald moment te laten opnemen
- offline notificatie, geeft u een meldingen wanneer het apparaat offline gaat

Als je de camera omhoog kantelt, dan zit er aan de onderkant een lipje waaronder de resetknop en sd kaart poort zit.

Als u vragen heeft kunt u ons mailen naar support@gosmart.eu